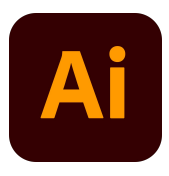

#### Maak een nieuw document Menubalk > Bestand > Nieuw

Er opent een venster, controleer of je document op A4 ingesteld staat. Klik op daarna op OK. Een nieuw document verschijnt.

Zorg ervoor dat je de standaard instellingen – gebruikt om mee te starten. Klik daarvoor op dit gereedschap. Onderin je gereedschapsbalk.

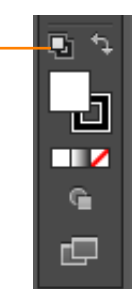

# Stap 1 Vierkant tekenen

Klik op het Vierhoek-gereedschap (M) in de gereedschapsbalk. Teken een vierhoek. Dit doe je door 1x te klikken en de muisknop ingedrukt te houden en te slepen van linksboven naar rechtsonder. Je vierhoek heeft nu een zwarte lijn en een witte vulling.

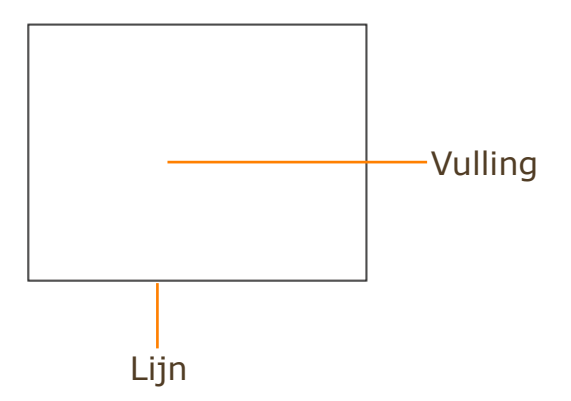

## Stap 2 Kleuren veranderen

Als je een object van kleur wilt veranderen moet je eerst een object actief maken (selecteren). Illustrator weet anders niet welk onderdeel je van kleur wil veranderen. Selecteer de vierhoek met het Selectiegereedschap (V). Er komt dan een blauwe hulplijn om je object heen te staan.

Kijk in de gereedschapsbalk bij Vulling en Lijn. De kleuren van deze vlakjes bepalen hoe je vierhoek eruitziet.

Door op de X-toets te drukken komt één van de twee bovenop te liggen. Degene die bovenop ligt kun je een andere kleur geven. Een andere kleur geven doe je door dubbel te klikken op het vlakje.

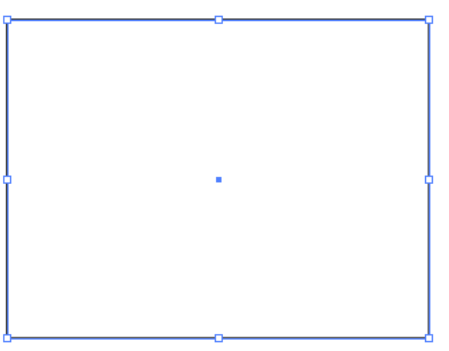

Een vierkant dat actief is.

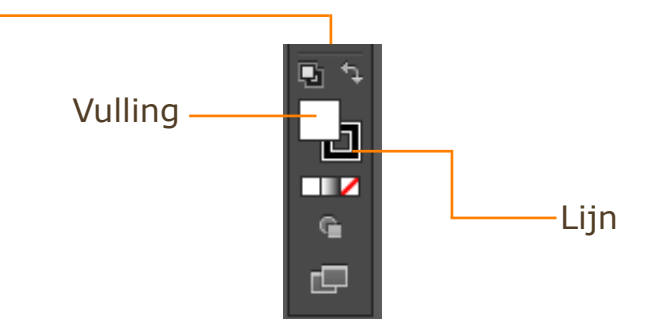

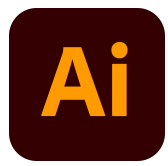

Vulling en lijn J. Steur

In de middelste balk kun je een kleur kiezen, het palet ernaast (links) zal zich aanpassen in de kleur die je zojuist hebt gekozen. Daarna kun je in het palet de exacte kleur kiezen. Klik op OK.

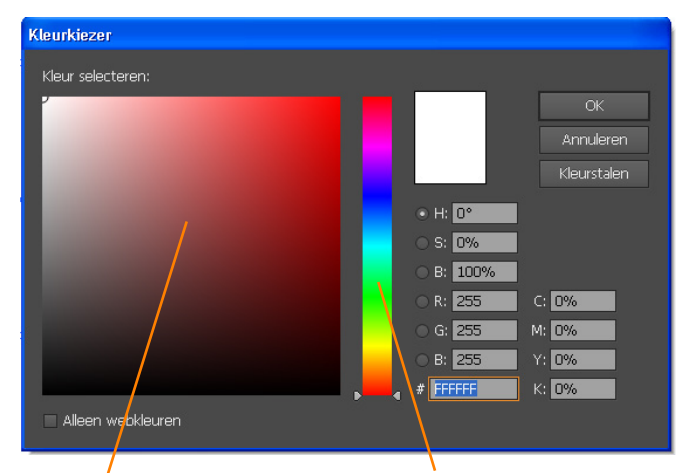

Palet

Snelkeuze

Hiernaast zie je: de Vulling ligt bovenop endie heeft nu een rode kleur gekregen.

Nu geven we de Lijn een andere kleur. Klik dubbel op de Lijn. Deze komt nu bovenop teliggen en je ziet het kleuren venster weer in beeld.

## Dit kan ook via;

#### Menubalk > Venster > Kleur.

Dit venster werkt hetzelfde als bovenstaande manier, alleen kun je dan ook aan de schuifjes slepen om een gewenste kleur te krijgen.

## Stap 3 Lijndikte veranderen

In sommige gevallen zie je geen resultaat als je de Lijn een kleur hebt gegeven. De lijn is dan zo dun dat je hem niet kunt zien. Kies Venster -> Lijn. Kies dan voor het uitklapmenu. Opties tonen nu verschijnt het menu zoals hiernaast.

De lijndikte verander je door, eerst de vorm te selecteren. Bij Dikte in het venster vul je 4 pt in. Je lijn is nu van dikte veranderd.

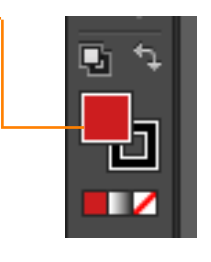

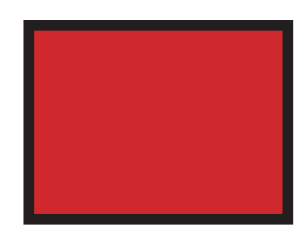

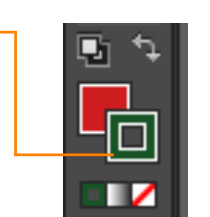

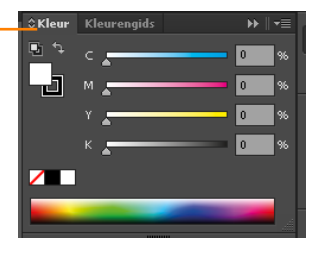

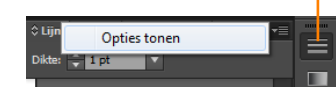

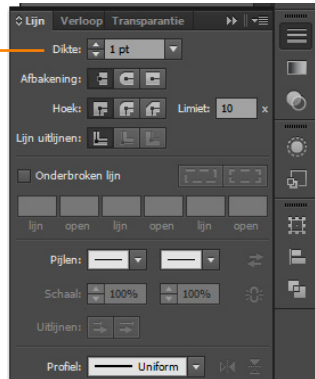

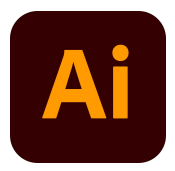

O

6

۰.

# Stap 4 Van een lijn een stippellijn maken

Selecteer het object. Door nu een vinkje te plaatsen bij Onderbroken lijn, kun je er een stippellijn van maken. Door de waardes bij lijn en open in te vullen kun je zelfs het ritme van de lijn bepalen.

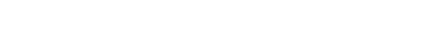

Stap 5 Speciale omlijning Selecteer het object. Menubalk > venster > penselen.

Kies in het venster dat verschijnt een lijn optie. De omlijning zal direct aangepast worden. Via het uitklapmenu kun je extra penselen laden zoals bloemen en krullen.

Hiernaast zie je een paar verschillende mogelijkheden. Veel omlijningen zullen te dik zijn en daarom ziet het er niet goed uit, pas dan de Dikte van de lijn aan.

Zoals je ziet zijn er vele opties, experimenteer er met een paar zodat je weet wat het programma allemaal voor je kan doen.

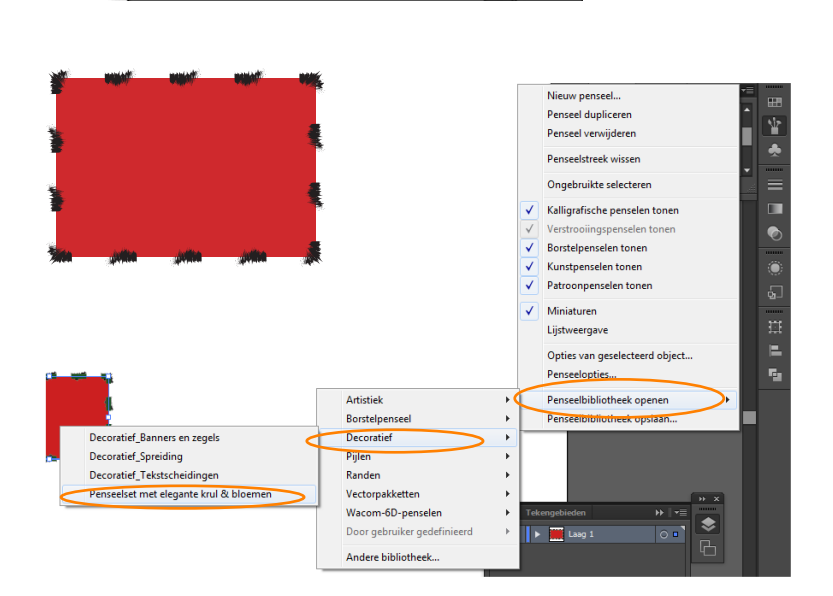

- -

- Uniform 👻 🖂

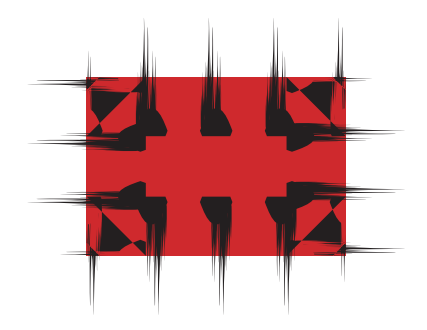

Lijn Verloop Transparantie

•

Hoek: F F F Limiet: 10 ×

-

Schaal: 100% 100%

Dikte: 🔶 1 pt

Afbakening: 🗧 🗲 🖿

Lijn uitlijnen: 📙 📙

🗌 🕅 nderbroken lijn

Pijlen: -

Profiel: -

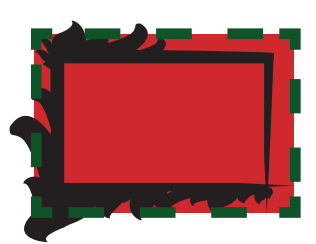